# ISE e configurazione AD con trust bidirezionale

## Sommario

Introduzione Prerequisiti Requisiti Componenti usati Configurazione Verifica Risoluzione dei problemi Verifica

### Introduzione

Questo documento descrive la definizione di "trust bidirezionale" su ISE e un semplice esempio di configurazione: come autenticare un utente non presente in Active Directory ma presente in un altro AD.

## Prerequisiti

### Requisiti

Cisco raccomanda la conoscenza di base di:

- Integrazione con ISE 2.x e Active Directory .
- Autenticazione di identità esterna su ISE.

### Componenti usati

- ISE 2.x
- due Active Directory.

## Configurazione

Per espandere il tuo dominio e includere altri utenti in un dominio diverso da quello che è già stato aggiunto ad ISE, devi procedere in due modi:

- 1. èpossibile aggiungere il dominio manualmente e separatamente in ISE. in questo modo, si disporrebbe di due Active Directory separate.
- 2. Unisci un AD ad ISE, quindi configura un trust bidirezionale tra questo AD e il secondo AD, senza aggiungerlo all'ISE. Si tratta principalmente di una configurazione di trust bidirezionale, è un'opzione configurata tra due o più Active Directory. ISE rileverà automaticamente questi domini trusted utilizzando il connettore AD e li aggiungerà ai "domini consentiti" e li tratterà come AD separati uniti ad ISE. Ecco come autenticare un utente

nell'AD "zatar.jo", che non è associato ad ISE.

La procedura di configurazione di ISE e AD è descritta nella procedura seguente:

**passaggio 1**. verificare che ISE sia stato aggiunto ad AD, nell'esempio riportato viene visualizzato il dominio aalab:

| ditulte Identity Services Engine Home           | Context Visibility                        |                                  | 5                                               |                                 |
|-------------------------------------------------|-------------------------------------------|----------------------------------|-------------------------------------------------|---------------------------------|
| System      Identity Management     Network Res | iources                                   | Services + Feed Service + Threat | Centric NAC                                     |                                 |
| Identities Groups External Identity Sources     | Identity Source Sequences                 |                                  |                                                 |                                 |
|                                                 |                                           |                                  |                                                 | 6-W                             |
| External Identity Sources                       | Connection Whitelisted Domains            | PassiveID Groups                 | Attributes Advanced                             | Settings                        |
| ↓ +   E +                                       | * Join Drint Name                         |                                  | ( <i>a</i> )                                    |                                 |
| Certificate Authentication Profile              | Join Point Name                           |                                  | w w                                             |                                 |
| Active Directory                                | * Active Directory Domain aaalab.com      |                                  | æ                                               |                                 |
|                                                 | 😔 Join 😔 Leave 💡 Test User 🍖 Diagnosti    | c Tool 🛛 🚳 Refresh Table         |                                                 |                                 |
| ADJUS Token                                     | □ ISE Node ISE<br>✓ ISE24-1.aaalab.com PR | E Node Role Status               | Domain Controller<br>WIN-7P3BKN2BLGE.aaalab.com | Site<br>Default-First-Site-Name |

**passaggio 2**. verificare che il trust bidirezionale sia abilitato tra entrambe le directory, come indicato di seguito:

- 1. Aprire lo snap-in Domini e trust di Active Directory.
- 2. Nel riquadro sinistro fare clic con il pulsante destro del mouse sul dominio per cui si desidera aggiungere un trust e quindi scegliere Proprietà.
- 3. Fare clic sulla scheda Trust.
- 4. Fare clic sul pulsante Nuova relazione di trust.
- 5. Dopo aver aperto la Creazione guidata nuova relazione trust, fare clic su Avanti.
- 6. Digitare il nome DNS del dominio Active Directory e fare clic su Avanti.
- 7. Supponendo che il dominio Active Directory sia risolvibile tramite DNS, la schermata successiva richiederà la Direzione di attendibilità. Selezionare Bidirezionale e fare clic su Avanti.
- 8. Per Proprietà trust in uscita, selezionare tutte le risorse da autenticare e fare clic su Avanti.
- 9. Immettere e digitare nuovamente la password di trust e fare clic su Avanti.
- 10. Fare clic su Avanti due volte.

**Nota:** La configurazione di Active Directory non rientra nell'ambito del supporto Cisco. È possibile attivare il supporto Microsoft in caso di problemi.

Una volta configurata questa opzione, l'AD (aalab) di esempio può comunicare con il nuovo AD (zatar.jo) e dovrebbe essere visualizzato nella scheda "domini con elenchi bianchi", come indicato di seguito. se non viene visualizzata, la configurazione del trust bidirezionale non è corretta:

| dinilio Ider                            | ntity Services I    | Engine         | Home         | Context Vis   | isibility      | Operations         | ▶ Policy       | ▼Administrati   | on 🕠 W     | /ork Centers                 |            |                                 |
|-----------------------------------------|---------------------|----------------|--------------|---------------|----------------|--------------------|----------------|-----------------|------------|------------------------------|------------|---------------------------------|
| <ul> <li>System</li> </ul>              | - Identity Man      | agement        | Network Re   | esources +    | Device Por     | tal Management     | pxGrid Se      | rvices 🕨 Fee    | d Service  | Threat Cent                  | tric NAC   |                                 |
| <ul> <li>Identities</li> </ul>          | Groups E            | xternal Ider   | tity Sources | Identity Sour | rce Sequenc    | es + Settings      |                |                 |            |                              |            |                                 |
| Externa                                 | l Identity Sour     | rces           |              | Con           | nnection       | Whitelister        | Domains        | Passive         | ID         | Groups                       | Attributes | Advanced Settings               |
| <= • E                                  |                     |                | <u>@</u> .   | Use al        | II Active Dire | ctory domains for  | authentication | () n            |            |                              |            |                                 |
| ٥ 📄 🔹                                   | ertificate Authenti | cation Profile | 9            | / Enable      | e Selected     | 🗙 Disable Selected | i 🔎 Show       | Unusable Domain | IS         |                              |            |                                 |
| Active Directory     aaalab             |                     | Nam            | ne           |               | -              | Authenticate       | Forest         |                 | SID        |                              |            |                                 |
|                                         |                     | 🗌 aaala        | lab.com      |               |                | YES                | aaalab.con     | n               | S-1-5-21-1 | 366501036-25438103-262047587 |            |                                 |
|                                         | DBC                 |                |              | new!          | lab.com        |                    |                | YES             | newlab.com | n                            | S-1-5-21-9 | 27820924-690471943-4064067410   |
| • = R                                   | ADIUS Token         |                |              | Sub.a         | aaalab.com     |                    |                | YES             | aaalab.con | n                            | S-1-5-21-1 | 291856626-390840787-4184745074  |
| 🚞 R                                     | SA SecurID          |                |              | 🗌 zatar       | ir.jo          |                    |                | YES             | zatar.jo   |                              | S-1-5-21-3 | 031753119-2636354052-3137036573 |
| 🚞 S.                                    | AML Id Providers    |                |              |               |                |                    |                |                 |            |                              |            |                                 |
| Sec. Sec. Sec. Sec. Sec. Sec. Sec. Sec. | ocial Login         |                |              |               |                |                    |                |                 |            |                              |            |                                 |

passaggio 3. Assicurarsi che l'opzione search in all the "whitlested Domains" (Cerca in tutti i domini con whitlesting) sia abilitata, come mostrato di seguito. Consentirà la ricerca in tutti i domini con elenco, inclusi i domini trusted bidirezionali. se l'opzione Cerca solo nei "Domini inseriti nella lista bianca" della foresta aggiunta è abilitata, la ricerca verrà eseguita solo nei domini "figlio" del dominio principale. { esempio di dominio figlio: sub.aaalab.com nello screenshot sopra }.

| dentity Services Engine Home                                                                                                    | Context Visibility      Operations      Policy      Administration      Work Centers                                                                                                    |
|----------------------------------------------------------------------------------------------------|----------------------------------------------------------------------------------------------------|
| ► System 		 Identity Management 		 Network                                                                                                    | Resources                                                                                                    |
| Identities Groups External Identity Sources                                                                                                    | Identity Source Sequences                                                                                                    |
| External Identity Sources                                                                                                    | Connection Whitelisted Domains PassiveID Groups Attributes Advanced Settings                                                                                                    |
| Certificate Authentication Profile     Certificate Authentication Profile     Active Directory     aaalab     DAP     ODBC     RADIUS Token     RSA SecurID | <ul> <li>✓ Advanced Authentication Settings</li> <li>✓ Enable Password Change</li> <li>✓ Enable Machine Authentication</li> <li>✓ Enable Machine Access Restrictions To configure MAR Cache distribution groups: (i)</li> <li>Aging Time 5 (hours) (i) Administration &gt; System &gt; Deployment</li> <li>Enable dial-in check</li> <li>Enable callback check for dial-in clients</li> <li>Use Kerberos for Plain Text Authentications.</li> </ul> |
| Social Login                                                                                                    | <ul> <li>Identity Resolution</li> <li>Advanced control of user search and authentication.</li> <li>If identity does not include the AD domain (i)</li> <li>Reject the request</li> <li>Only search in the "Whitelisted Domains" from the joined forest (i)</li> <li>Search in all the "Whitelisted Domains" section (A)</li> </ul>                                                                                                    |

Ora ISE può cercare l'utente nei siti aaalab.com e zatar.com.

### Verifica

Verificare che funzioni tramite l'opzione "test user", utilizzare l'utente che si trova nel dominio "zatar.jo" (in questo esempio, l'utente "demo" esiste solo nel dominio "zatar.jo", e non è in "aalab.com", i risultati del test sono riportati di seguito ):

#### **Test User Authentication**

| * Username                | demo                                   |                  |
|---------------------------|----------------------------------------|------------------|
| * Password                |                                        |                  |
| Authentication Type       | Lookup                                 | *                |
| Authorization Data        | Retrieve Groups<br>Retrieve Attributes |                  |
| 6                         | Test                                   |                  |
| Authentication Result     | Groups                                 | Attributes       |
| Test Heavene              | dama                                   |                  |
| ISE NODE                  | : demo<br>: TSF24-1 asalab             |                  |
| Scope                     | Default Scope                          | Com              |
| Instance                  | : aaalab                               |                  |
|                           |                                        |                  |
| Authentication Result     | SUCCESS                                |                  |
| Authentication Domain     | zatar.io                               |                  |
| User Principal Name       | demoGzatar.io                          |                  |
| User Distinguished Name : | : CN=demo, CN=User                     | s,DC=zatar,DC=jo |
|                           |                                        |                  |
| Groups                    | : 2 found.                             |                  |
| Attributes                | : 33 found.                            |                  |
|                           |                                        |                  |
| Authentication time       | : 41 ms.                               |                  |
| Groups fetching time      | : 3 mB.                                |                  |
| Attributes fetching time: | : 1 ms.                                |                  |

gli utenti di aaalab.com, stanno lavorando, l'utente kholoud si trova su aaalab.com :

| lest User Authentication |                                                                  |
|--------------------------|------------------------------------------------------------------|
| * Username               | kholoud                                                          |
| * Password               |                                                                  |
| Authentication Type      | Lookup 🔻                                                         |
| Authorization Data       | <ul> <li>Retrieve Groups</li> <li>Retrieve Attributes</li> </ul> |
| (                        | Test                                                             |
| Authentication Result    | Groups Attributes                                                |
| Test Username            | : kholoud                                                        |
| ISE NODE                 | : ISE24-1.aaalab.com                                             |
| Scope                    | : Default Scope                                                  |
| Instance                 | : aaalab                                                         |
| Authentication Result    | SUCCESS                                                          |
| Authentication Domain    | : aaalab.com                                                     |
| User Principal Name      | : kholoud@aaalab.com                                             |
| User Distinguished Name  | : CN=kholoud, CN=Users, DC=aaalab, DC=com                        |
| Groups                   | : 2 found.                                                       |
| Attributes               | : 32 found.                                                      |
| Authentication time      | : 33 ms.                                                         |
| Groups fetching time     | : 6 ms.                                                          |
| Attributes fetching time | : 3 ms.                                                          |
|                          |                                                                  |

### Risoluzione dei problemi

Esistono due procedure principali per risolvere la maggior parte dei problemi di trust bidirezionale/AD, anche la maggior parte delle autenticazioni di identità esterne:

1. raccolta dei log ISE (bundle di supporto) con i debug abilitati. in cartelle specifiche di questo pacchetto di supporto, sono disponibili tutti i dettagli di qualsiasi tentativo di autenticazione in AD.

2. raccogliere le acquisizioni di pacchetti tra ISE e AD.

passaggio 1. raccogliere i log ISE:

r. Abilitare i debug e impostare i seguenti debug su "trace":

- Active Directory (ad\_agent.log)
- identity-store-AD (ad\_agent.log)
- runtime-AAA (prt-server.log)

- nsf (ise-psc.log)
- sessione nsf (ise-psc.log)
- b. Riprodurre il problema, connettersi con un utente con problemi.
- c. Raccogliere un pacchetto di supporto.

#### "Log" dello scenario di lavoro:

Nota: I dettagli dei tentativi di autenticazione sono disponibili nel file ad\_agent.log

#### dal file ad\_agent.log:

verifica connessione trust bidirezionale zatar:

2020-01-16 12:26:21,210 VERBOSE,140568698918656,LsaDmEnginepDiscoverTrustsForDomain: Adding trust info zatar.jo (Other Forest, Two way) in forest zatar.jo,LsaDmEnginepDiscoverTrustsForDomain(),lsass/server/auth-providers/ad-openprovider/lsadmengine.c:472 2020-01-16 12:26:21,210 DEBUG ,140568698918656,New domain zatar.jo will be added to the trusted domain list.,LsaDmAddTrustedDomain(),lsass/server/auth-providers/ad-open-provider/lsadm.c:1997

ricerca dell'utente "demo" nella scheda del dominio principale:

```
2020-01-16 12:29:08,579 DEBUG ,140568690480896,AdIdentityResolver::search: do
(&(|(objectCategory=person)(objectCategory=computer))(sAMAccountName=demo)) search in forest
aaalab.com,searchIdentity(),lsass/server/auth-providers/ad-open-
provider/ad_identity_resolver_impl.cpp:738
```

(notare che l'utente demo si trova nel dominio zatar, tuttavia ise lo controllerà prima nel dominio aalab, poi altri domini nella scheda "whitlested" domini come newlab.com. per evitare il check-in nel dominio principale e per il check-in diretto di zatar.jo, è necessario usare il suffisso UPN in modo che ISE sappia dove cercare, quindi l'utente dovrebbe effettuare il login in questo formato: demo.zatar.jo).

ricerca dell'utente "demo" in zatar.jo.

```
2020-01-16 12:29:08,604 DEBUG ,140568690480896,AdIdentityResolver::search: do
(&(|(objectCategory=person)(objectCategory=computer))(sAMAccountName=demo)) search in forest
zatar.jo,searchIdentity(),lsass/server/auth-providers/ad-open-
provider/ad_identity_resolver_impl.cpp:738
2020-01-16 12:29:08,604 DEBUG ,140568690480896,LsaDmpLdapOpen: gc=1,
domain=zatar.jo,LsaDmpLdapOpen(),lsass/server/auth-providers/ad-open-provider/lsadm.c:4102
2020-01-16 12:29:08,604 DEBUG ,140568690480896,LsaDmpIsDomainOffline: checking status of domain
zatar.jo,LsaDmpIsDomainOffline(),lsass/server/auth-providers/ad-open-provider/lsadm.c:3158
```

utente "demo" trovato nel dominio zatar:

```
18037: pszResolvedIdentity = "demo@zatar.jo"
Line 18039: pszResolvedDN = "CN=demo,CN=Users,DC=zatar,DC=jo"
Line 18044: pszResolvedSAM = "demo"
Line 18045: pszResolvedExplicitUPN = "demo@zatar.jo"
Line 18056: "1579177748579 24325 "demo" AD-Log-Id=1579177581/40,
```

r. I pacchetti scambiati tra ISE e AD/LDAP sono crittografati, quindi non sarebbero leggibili se le clip venissero raccolte senza essere prima decriptate.

Per decrittografare i pacchetti tra ISE e AD (questo passaggio deve essere applicato prima di raccogliere le clip e applicare il tentativo):

- 1. Ad ISE passare alla scheda : Archivi di ID esterni -> Active Directory -> Strumenti avanzati -> Ottimizzazione avanzata
- 2. Scegli il tuo nodo ISE.
- 3. Il campo 'Nome' ottiene una stringa di RISOLUZIONE DEI PROBLEMI specifica: Risoluzione dei problemi.EncryptionOffPeriod.
- 4. Nel campo 'Valore' viene visualizzato il numero di minuti per cui si desidera eseguire la risoluzione dei problemi

<Intero positivo in minuti>

Esempio per mezz'ora:

30

- 5. Digitare una descrizione. Obbligatorio prima del passaggio successivo.
- 6. Fare clic sul pulsante 'Aggiorna valore'
- 7. Fare clic su 'Riavvia Active Directory Connector.
- 8. attendere 10 minuti prima che la decrittografia diventi effettiva.
- b. inizia le clip da ISE.
- c. riprodurre il problema.
- d. quindi interrompi e scarica la clip

#### "Log" dello scenario di lavoro:

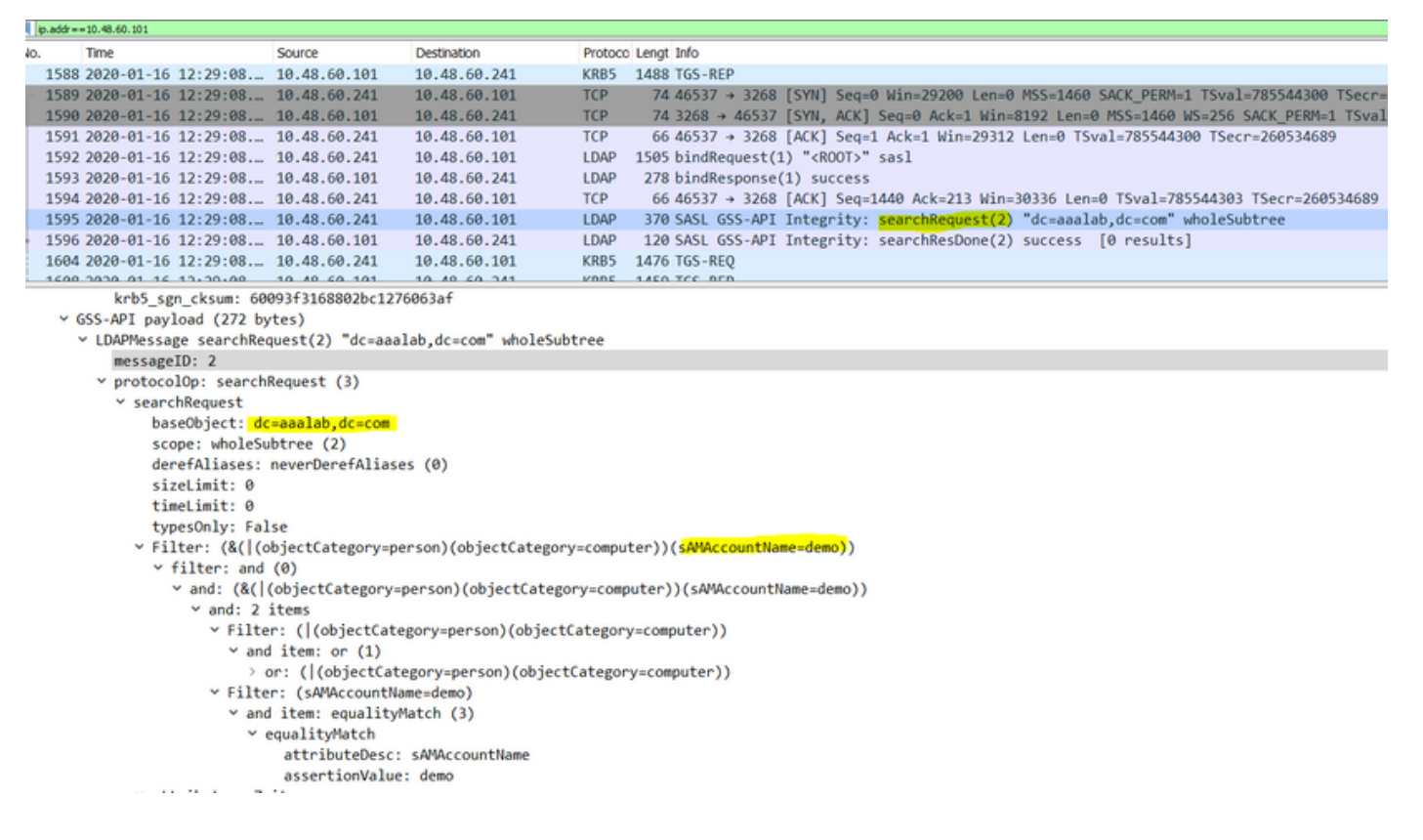

#### Verifica

Di seguito sono riportati un paio di esempi di situazioni lavorative e non lavorative che possono verificarsi e i registri che vengono prodotti.

1. Autenticazione basata sui gruppi AD "zatar.jo":

Se il gruppo non è stato recuperato dalla scheda gruppo, verrà visualizzato questo messaggio di registro:

```
2020-01-22 10:41:01,526 DEBUG ,140390418061056,Do not know about domain for object SID 'S-1-5-21-3031753119-2636354052-3137036573-513',LsaDmpMustFindDomainByObjectSid(),lsass/server/auth-providers/ad-open-provider/lsadm.c:1574
```

Ènecessario recuperare i gruppi in zatar.jo dalla scheda Gruppi.

Verifica dei recuperi del gruppo AD dalla scheda AD:

| Connection Whitelist                                          | ed Domains PassiveID                                                                             | Groups                                                      | Attributes A                            | dvanced Settings             |               |
|---------------------------------------------------------------|--------------------------------------------------------------------------------------------------|-------------------------------------------------------------|-----------------------------------------|------------------------------|---------------|
| * Join Point Name aaal                                        | ab<br>lab.com                                                                                    | _                                                           | ()<br>()                                |                              |               |
|                                                               |                                                                                                  |                                                             |                                         |                              |               |
| <u>q=</u> Join <u>q=</u> Leave <u>Q</u> Test User <b>Test</b> | Diagnostic Tool Stresh Table                                                                     |                                                             |                                         |                              |               |
| ISE Node                                                      | ▲ ISE Node Role Status                                                                           |                                                             | Domain Controller                       | Site                         |               |
| ✓ Isetire.wall.com                                            | STANDALONE OP                                                                                    | erational                                                   | WIN-7P3BKN2BLGE.aaalat                  | .com Default-First-Site-Name |               |
|                                                               | Test User Authentication<br>* Username                                                           | amman                                                       |                                         |                              | ×             |
|                                                               | * Password                                                                                       | •••••                                                       |                                         |                              |               |
|                                                               | Authentication Type                                                                              | MS-RPC                                                      | *                                       |                              |               |
|                                                               | Authorization Data                                                                               | Retrieve Group                                              | ps<br>utes                              |                              |               |
|                                                               | Authentication Result                                                                            | Test                                                        | Attributor                              |                              |               |
|                                                               | Test Username<br>ISE NODE<br>Scope<br>Instance                                                   | : amman<br>: isefire.wall<br>: Default_Scop<br>: aaalab     | com                                     |                              |               |
| Save Reset                                                    | Authentication Result<br>Authentication Domain<br>User Frincipal Name<br>User Distinguished Name | : SUCCESS<br>: zatar.jo<br>: amman@zatar.<br>: CN=amman.CN= | <mark>jo</mark><br>Users,DC=zatar,DC=jo |                              |               |
|                                                               | Groups<br>Attributes                                                                             | : 2 found.<br>: 33 found.                                   |                                         |                              |               |
|                                                               | Authentication time<br>Groups fetching time<br>Attributes fetching time                          | : 83 ms.<br>: 5 ms.<br>: 6 ms.                              |                                         |                              |               |
|                                                               |                                                                                                  |                                                             |                                         |                              | <b>پ</b><br>ط |
|                                                               | K                                                                                                |                                                             |                                         |                              | Close         |

| Connection Whitelist          | ed Domains PassiveID Groups Attributes Advanced Settings                    |  |  |  |  |
|-------------------------------|-----------------------------------------------------------------------------|--|--|--|--|
| * Join Point Name aaalab      |                                                                             |  |  |  |  |
| * Active Directory Domain aaa | lab.com (i)                                                                 |  |  |  |  |
|                               |                                                                             |  |  |  |  |
| 👷 Join 🤤 Leave 👤 Test User 💼  | Diagnostic Tool 🔞 Refresh Table                                             |  |  |  |  |
| ISE Node                      | ISE Node Role Status Domain Controller Site                                 |  |  |  |  |
| ✓ isefire.wall.com            | STANDALONE 💟 Operational WIN-7P3BKN2BLGE.aaalab.com Default-First-Site-Name |  |  |  |  |
|                               | Test User Authentication X                                                  |  |  |  |  |
|                               | * Username annua                                                            |  |  |  |  |
|                               | * Password                                                                  |  |  |  |  |
|                               | Autonucation type                                                           |  |  |  |  |
|                               | Authorization Data V Retrieve Groups                                        |  |  |  |  |
|                               |                                                                             |  |  |  |  |
|                               | lest                                                                        |  |  |  |  |
|                               | Authentication Result Groups Attributes                                     |  |  |  |  |
|                               | Name SID                                                                    |  |  |  |  |
|                               | zatar.jo/Builtin/Users zatar.jo/S-1-5-32-545                                |  |  |  |  |
|                               | zatar.jo/Users/Domain Users S-1-5-21-3031753119-2636354052-3137036573-513   |  |  |  |  |
| Save Reset                    |                                                                             |  |  |  |  |
| Jave                          |                                                                             |  |  |  |  |
|                               |                                                                             |  |  |  |  |
|                               |                                                                             |  |  |  |  |
|                               |                                                                             |  |  |  |  |
|                               |                                                                             |  |  |  |  |
|                               |                                                                             |  |  |  |  |
|                               |                                                                             |  |  |  |  |
|                               | <                                                                           |  |  |  |  |
|                               | Close                                                                       |  |  |  |  |
|                               |                                                                             |  |  |  |  |

### scenario di lavoro Dai log AD\_agent.log:

2020-01-22 10:41:01,516 DEBUG ,140390418061056,AD\_GetTokenGroups: SID selected: [zatar.jo/S-1-5-32-545],AD\_GetTokenGroups(),lsass/server/auth-providers/ad-open-provider/provider-main.c:9669 2020-01-22 10:41:01,516 DEBUG ,140390418061056,AD\_GetTokenGroups: SID selected: [S-1-5-21-

```
3031753119-2636354052-3137036573-513], AD_GetTokenGroups(), lsass/server/auth-providers/ad-open-provider/provider-main.c:9669
```

```
pTokenGroupsList =
{
    dwStringsCount = 2
    ppszStrings =
    {
        "zatar.jo/S-1-5-32-545"
        "S-1-5-21-3031753119-2636354052-3137036573-513"
    }
}
```

2. Se è selezionata l'opzione di ricerca avanzata "Cerca solo nei "Domini inseriti nella lista bianca" dalla foresta aggiunta:

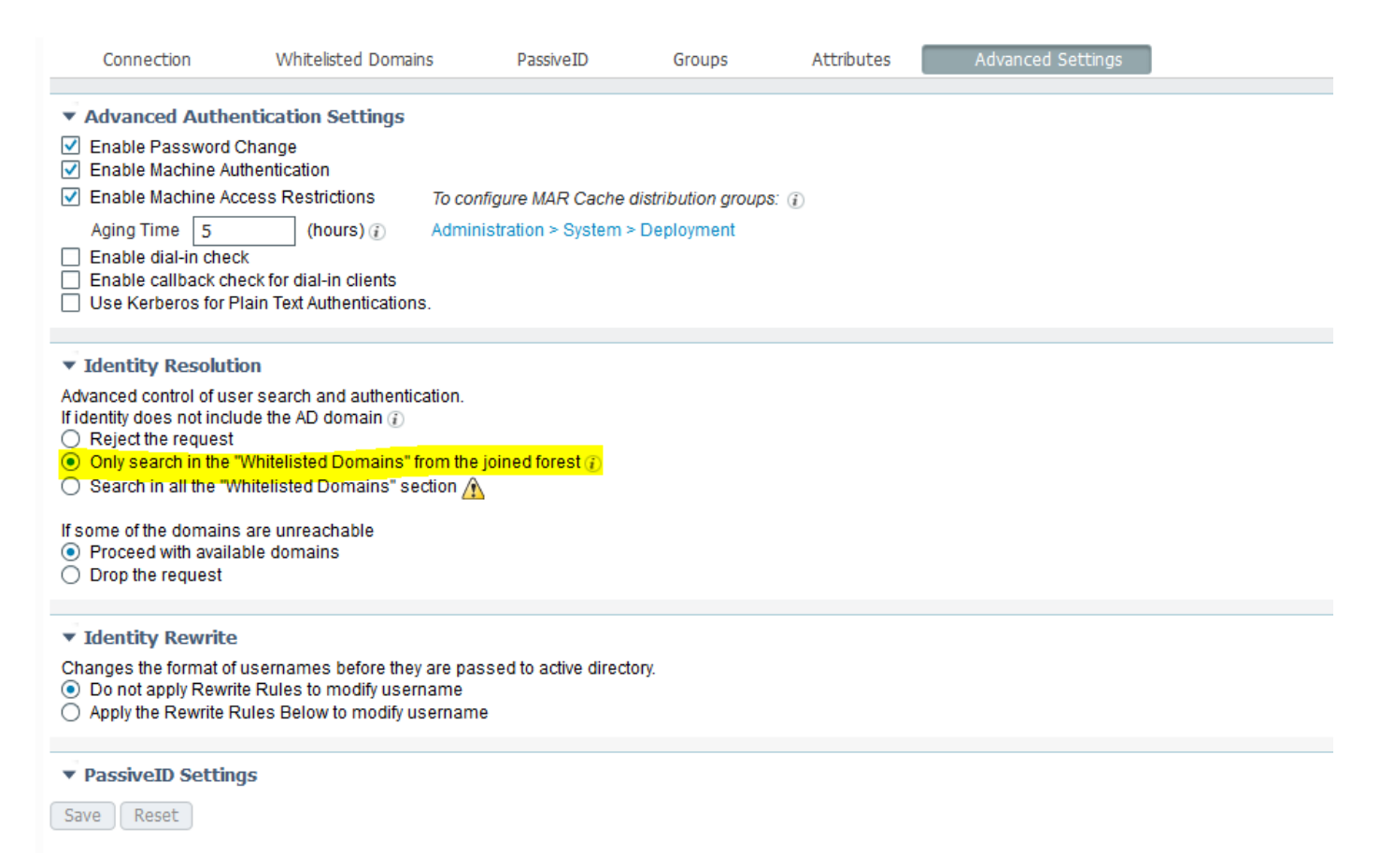

Quando si sceglie l'opzione "Cerca solo nei "Domini inseriti nella lista bianca" dalla foresta aggiunta", ISE li ha contrassegnati offline:

2020-01-22 13:53:31,000 DEBUG ,140629434660608,LsaDmpFilterOfflineCallback: examine domain newlab.com,LsaDmpFilterOfflineCallback(),lsass/server/auth-providers/ad-openprovider/lsadm.c:3423 2020-01-22 13:53:31,001 DEBUG ,140629434660608,LsaDmpFilterOfflineCallback: domain newlab.com is usable and is marked offline (DC or GC).,LsaDmpFilterOfflineCallback(),lsass/server/authproviders/ad-open-provider/lsadm.c:3498 2020-01-22 13:53:31,001 DEBUG ,140629434660608,LsaDmpFilterOfflineCallback: examine domain zatar.jo,LsaDmpFilterOfflineCallback(),lsass/server/auth-providers/ad-open-provider/lsadm.c:3423 2020-01-22 13:53:31,001 DEBUG ,140629434660608,LsaDmpFilterOfflineCallback: examine domain zatar.jo,LsaDmpFilterOfflineCallback(),lsass/server/auth-providers/ad-open-provider/lsadm.c:3423 2020-01-22 13:53:31,001 DEBUG ,140629434660608,LsaDmpFilterOfflineCallback: domain zatar.jo is not marked offline (DC or GC).,LsaDmpFilterOfflineCallback(),lsass/server/auth-providers/ad-open-provider/lsadm.c:3423

# L'utente "petra" si trova in zatar.jo e non riuscirà nell'autenticazione, come si vede nello screenshot seguente:

| Connection Whitelisted Domains             | PassiveID Groups Attributes Advanced Settings                                                                     |
|--------------------------------------------|----------------------------------------------------------------------------------------------------|
| * Join Point Name aaalab                   |                                                                                                    |
| * Active Directory Domain agalah com       |                                                                                                    |
|                                            |                                                                                                    |
| 👷 Join 👷 Leave 🧕 Test User 🔮 Diagnostic To | ol 🚷 Refresh Table                                                                                                |
| ISE Node                                   | Node Role Status Domain Controller Site                                                                           |
| ✓ isefire.wall.com ST/                     | NDALONE 🔯 Operational WIN-7P3BKN2BLGE.aaalab.com Default-First-Site-Name                                          |
|                                            |                                                                                                    |
|                                            | Iest User Authentication X                                                                                        |
|                                            | Password                                                                                                    |
|                                            | Authentication Type MS-RPC *                                                                                      |
|                                            | Authorization Data 27 Patriana Grauna                                                                             |
|                                            | Autorization Data Technice Ortopos                                                                                |
|                                            | Test                                                                                                    |
|                                            | 103.                                                                                                    |
|                                            | Authentication Result Groups Attributes                                                                           |
|                                            | Test Username : petra                                                                                             |
|                                            | ISE NODE : isefire.wall.com<br>Scope : Default Scope                                                              |
|                                            | Instance : asalab                                                                                                 |
|                                            | Authentication Result : FAILED                                                                                    |
| Save Reset                                 | Error : No such user, please refer to Test user option to get further information                                 |
|                                            |                                                                                                    |
|                                            | Processing Steps:                                                                                                 |
|                                            | 11:52:53:727: Resolving identity - petra<br>11:52:53:727: Second for matching accounts at join point - asalab.com |
|                                            | 11:52:53:735: No matching account found in forest - saalab.com                                                    |
|                                            | 11:52:53:735: Identity resolution failed - EROR NO.2001 USER                                                      |
|                                            |                                                                                                    |
|                                            | ↓ b.                                                                                                    |
|                                            |                                                                                                    |
|                                            | dose                                                                                                    |
|                                            |                                                                                                    |

#### Nei registri:

# ISE non è riuscita a raggiungere altri domini, a causa dell'opzione avanzata "Cerca solo nei "Domini whitelist" dalla foresta aggiunta":

2020-01-22 13:52:53,735 DEBUG ,140629511296768,AdIdentityResolver::search: already did (&( (objectCategory=person)(objectCategory=computer))(sAMAccountName=petra)) search in forest aaalab.com,searchIdentity(),lsass/server/auth-providers/ad-openprovider/ad\_identity\_resolver\_impl.cpp:735 2020-01-22 13:52:53,735 VERBOSE,140629511296768,AdIdentityResolver::examineDomains: newlab.com, examineDomains(), lsass/server/auth-providers/ad-openprovider/ad\_identity\_resolver\_impl.cpp:601 2020-01-22 13:52:53,735 VERBOSE,140629511296768,AdIdentityResolver::examineDomains: zatar.jo,examineDomains(),lsass/server/auth-providers/ad-openprovider/ad\_identity\_resolver\_impl.cpp:601 2020-01-22 13:52:53,735 VERBOSE,140629511296768,AdIdentityResolver::finalizeResult: result: 40008 (symbol: LW\_ERROR\_NO\_SUCH\_USER), finalizeResult(), lsass/server/auth-providers/ad-openprovider/ad\_identity\_resolver\_impl.cpp:491 2020-01-22 13:52:53,735 VERBOSE,140629511296768,AD\_ResolveIdentity: identity=[petra], flags=0, dwError=40008, AD\_ResolveIdentity(), lsass/server/auth-providers/ad-openprovider/ad\_identity\_resolver.cpp:131 2020-01-22 13:52:53,735 VERBOSE,140629511296768,LsaSrvResolveIdentity: identity=[petra], flags=0, dwError=40008,LsaSrvResolveIdentity(),lsass/server/api/api2.c:2877 2020-01-22 13:52:53,735 VERBOSE,140629511296768,Error code: 40008 (symbol: LW\_ERROR\_NO\_SUCH\_USER), LsaSrvResolveIdentity(), lsass/server/api/api2.c:2890 2020-01-22 13:52:53,735 VERBOSE,140629511296768,LsaSrvResolveIdentity: identity=[petra], flags=0, dwError=40008, resolved identity list returned = NO,LsaSrvIpcResolveIdentity(),lsass/server/api/ipc\_dispatch.c:2738